# DIPC-B1222.7.11.250326

# **Release Notes**

Zhejiang Uniview Technologies Co., Ltd

# DIPC-B1222.7.11.250326

### **Release Notes**

Keywords: Version information, version upgrade

# Abstract: This document provides detailed version information and upgrade procedure forDIPC-B1222.7.11.250326.

Acronym:

| Acronym | Full Name |
|---------|-----------|
| IPC     | IP Camera |

# Content

| 1 Version Information                     |
|-------------------------------------------|
| 1.1 Version Number ······3                |
| 1.2 Release History ······3               |
| 1.3 Version Mapping Table4                |
| 2 Feature Change Description4             |
| 3 Version Upgrade Description9            |
| 4 Version Upgrade Procedure9              |
| 4.1 Upgrade Overview ······9              |
| 4.1.1 Version Upgrade Environment ······9 |
| 4.1.2 Version Upgrade Modes······10       |
| 4.2 Upgrade Procedure ······10            |
| 4.2.1 Upgrade Through the Web ······10    |
| 5 Version Upgrade Disclaimer 10           |

# 1 Version Information

#### 1.1 Version Number

DIPC-B1222.7.11.250326

### 1.2 Release History

#### Table1Released versions

| Version No.                  |   | Basic Version No.                     | Released On | Remarks          |
|------------------------------|---|---------------------------------------|-------------|------------------|
| DIPC-B1222.7.11.250326       | I | DIPC-B1222.7.5.240604                 | 2025-03-28  | Improved release |
| Table2 Version mapping table |   |                                       |             |                  |
| Product Mapping Item         |   | Version No. (For External)            |             |                  |
| NVR                          |   | B3112.3.29.220818/ B3772.29.73.220930 |             |                  |

**Release Notes** 

### 1.3 Version Mapping Table

| Product Series   | IPC Series                                                        |
|------------------|-------------------------------------------------------------------|
|                  | IPC2124LB、IPC324LB、IPC3614LB、IPC-B125、IPC-T125、IPC-D125、IPC2125LB |
| Series           | IPC325LB、IPC3615LB                                                |
|                  | IPC2124LB series:                                                 |
|                  | IPC2124LB-SF28KM-G、IPC2124LB-SF40KM-G                             |
|                  | IPC324LB series:                                                  |
|                  | IPC324LB-SF28K-G、IPC324LB-SF40K-G                                 |
|                  | IPC3614LB series:                                                 |
|                  | IPC3614LB-SF28K-G、IPC3614LB-SF40K-G                               |
|                  | IPC-B125 series:                                                  |
|                  | IPC-B125-APF28、IPC-B125-APF40、IPC-B125-APF28-SC、IPC-B125-APF40-SC |
| Models           | IPC-T125 series:                                                  |
| Wodels           | IPC-T125-APF28、IPC-T125-APF40、IPC-T125-APF28-SC、IPC-T125-APF40-SC |
|                  | IPC-D125 series:                                                  |
|                  | IPC-D125-PF28、IPC-D125-PF40、IPC-D125-PF28-SC、IPC-D125-PF40-SC     |
|                  | IPC2125LB series:                                                 |
|                  | IPC2125LB-SF28-A、IPC2125LB-SF40-A                                 |
|                  | IPC325LB series:                                                  |
|                  | IPC325LB-SF28-A、IPC325LB-SF40-A                                   |
|                  | IPC3615LB series:                                                 |
|                  | IPC3615LB-SF28-A、IPC3615LB-SF40-A                                 |
| Target file name | DIPC-B1222.7.11.250326.zip                                        |

Table3Product models and corresponding versions

# 2 Feature Change Description

D2401SP11(DIPC-B1222.7.11.250326): None

D2401SP05(DIPC-B1222.7.5.240604):

E.

Release Notes

| ltem                    | Feature                                                 | Description                                                                                                    |
|-------------------------|---------------------------------------------------------|----------------------------------------------------------------------------------------------------|
| Newly added<br>features | UMD and MD<br>are enabled by<br>default                 | Applicable to UMD devices<br>After factory defaults are restored, UMD is enabled by<br>default, and the detection area is the full screen. When<br>switched to MD area mode for the first time, the<br>detection area is the full screen; when switched to MD<br>grid mode, the detection area is the full screen.    |
|                         | Added the<br>Auto-Redirect to<br>HTTPS on/off<br>option | <ol> <li>Added the HTTPS auto-redirect on/off option. The<br/>default is Off.</li> <li>Auto Redirect to HTTPS is enabled by default, but HTTP<br/>is still the default access method. When Auto Redirect to<br/>HTTPS is On, the web browser automatically switch to<br/>HTTPS to access the device.</li> </ol>       |
|                         | RTSP/HTTP<br>supports Digest<br>SHA256                  | <ol> <li>The web interface added Digest SHA256 for RTSP and<br/>HTTP authentication.</li> <li>In this authentication mode, the main/sub/third video<br/>streams can play smoothly without stuttering on the web<br/>interface, and the RTSP multicast stream can play<br/>properly, through IPv4 and IPv6.</li> </ol> |
|                         | Logs                                                    | Added log-related functions: search, record, and export.                                                                                                    |
| Improved features       | None                                                    | None                                                                                                    |
| Deleted features        | None                                                    | None                                                                                                    |

D2305SP08(DIPC-B1222.6.8.231103): None D2305SP07(DIPC-B1222.6.7.230920): None D2305SP06(DIPC-B1222.6.6.230912):

Release Notes

| ltem                    | Feature                                  | Description                                                                                                    |
|-------------------------|------------------------------------------|----------------------------------------------------------------------------------------------------|
| Newly added<br>features | Session timeout                          | <ol> <li>Network Security - Access Policy, added session<br/>timeout configuration.</li> <li>When this feature is enabled, a message will be<br/>displayed on the login page after web operation times<br/>out, and user logs out automatically to the login page.</li> </ol>                                                                                                    |
|                         | Longitude and<br>latitude OSD            | OSD contents now support device longitude and latitude<br>coordinates, which can be configured manually at<br>Settings > System > Device Info.                                                                                                    |
|                         | Configuration<br>file encryption         | <ol> <li>To export configuration on the maintenance page,<br/>user must enter a password to encrypt the configuration<br/>file. The exported configuration file will have the suffix<br/>"_config".</li> <li>To import configuration on the maintenance page,<br/>user must enter the correct password to decrypt the<br/>configuration file to be imported.</li> </ol>                                                                                                    |
| Improved features       | Improved<br>default status of<br>EZCloud | <ol> <li>After user logs in to the device for the first time and<br/>changes the password, a page will be displayed to allow<br/>user to enable/disable EZCloud and remind user of<br/>possible privacy risks.</li> <li>Added a message (Setup&gt;Network&gt;EZCloud) to<br/>remind user of possible privacy risks when EZCloud is<br/>enabled.</li> <li>EZCloud is disabled by default on overseas devices</li> </ol>                                                                                                    |
|                         | Linear stripe<br>suppression             | <ol> <li>Linear Stripe Suppression is added on the Image<br/>settings page on the device's web page. The allowed<br/>range is 1 to 9, and the default is 5.</li> <li>Linear Stripe Suppression can be configured when<br/>Exposure Mode is set to Indoor 50Hz or Indoor 60Hz;<br/>otherwise it cannot be configured.</li> <li>Linear Stripe Suppression and Exposure Mode are<br/>mutually exclusive. When WDR is set to On or Auto,<br/>Linear Stripe Suppression is grayed out and cannot be<br/>configured.</li> </ol> |

|                  | App playback<br>support | <ol> <li>Upgrade to the latest version and format the SD card.<br/>Record a continuous video and then search for it on the<br/>IPC's web interface and app. The recording found on the<br/>web interface and app are uninterrupted without any 2s<br/>gap.</li> <li>Support for recording playback on app: when the<br/>device plays at 1x speed, every frame lasts for 1 second;<br/>when playing at 2x or 4x speed, every frame lasts for 2<br/>seconds.</li> </ol> |
|------------------|-------------------------|----------------------------------------------------------------------------------------------------|
| Deleted features | None                    | None                                                                                                    |

D2301SP02(DIPC-B1222.5.2.230309):

| ltem                    | Feature                   | Description                                                                                                    |
|-------------------------|---------------------------|----------------------------------------------------------------------------------------------------|
| Newly added<br>features | Longitude and<br>latitude | The web interface added longitude and latitude settings<br>at System > Device Info, and added device coordinates in<br>OSD |
| Improved features       | None                      | None                                                                                                    |
| Deleted features        | None                      | None                                                                                                    |

D2210SP08(DIPC-B1222.3.8.230223):

| Item                    | Feature             | Description                                                                                               |
|-------------------------|---------------------|----------------------------------------------------------------------------------------------------|
| Newly added<br>features | New added<br>models | IPC2125LB-SF28-A、IPC2125LB-SF40-A<br>IPC325LB-SF28-A、IPC325LB-SF40-A<br>IPC3615LB-SF28-A、IPC3615LB-SF40-A |
| Improved features       | None                | None                                                                                                    |
| Deleted features        | None                | None                                                                                                    |

#### D2210SP05(DIPC-B1222.3.5.221202):

| ltem                    | Feature               | Description                                                                                                    |
|-------------------------|-----------------------|----------------------------------------------------------------------------------------------------|
|                         | Multiple<br>languages | Allows user to choose the system language when<br>logging in to an Easy series device: English, Russian,<br>Spanish, Vietnamese                                                                                                    |
| Newly added<br>features | App playback          | <ul> <li>IPC (with SD card) enables recording mark on playback page of app:</li> <li>1、 The app's calendar shows a blue dot under the date if videos of this date are found on the camera's onboard SD card.</li> <li>2、 Applicable apps: EZLive/EZView/Uniarch/GuardLive /GuardViewer</li> </ul> |
| Improved features       | None                  | None                                                                                                    |
| Deleted features        | None                  | None                                                                                                    |

D2207SP02(DIPC-B1222.2.2.220929):

| Item                    | Feature | Description                                                                                                    |
|-------------------------|---------|----------------------------------------------------------------------------------------------------|
| Newly added<br>features | Plugin  | Switched to the new plugin named WebPlugin IPC<br>UN/BN. Compatible Web browsers:IE10, IE11、<br>Chrome45.0 or later、FireFox52.0 or later、Edge79 or later |
|                         | EZCloud | By default, EZCloud is enabled for all IPC models                                                                                                    |
| Improved features       | None    | None                                                                                                    |
| Deleted features        | None    | None                                                                                                    |

D2005SP76(DIPC-B1222.1.76.220720):

None

D2005SP71(DIPC-B1222.1.71.220329):

#### None

D2005SP70(DIPC-B1222.1.70.220317):

| ltem                    | Feature                  | Description                                                                                                    |
|-------------------------|--------------------------|----------------------------------------------------------------------------------------------------|
| Newly added<br>features | Mandatory<br>information | By default, user must fill in his/her mobile phone number<br>or email address when logging in to the Web interface<br>for the first time. |
| Improved features       | None                     | None                                                                                                    |
| Deleted features        | None                     | None                                                                                                    |

## 3 Version Upgrade Description

None.

### 4 Version Upgrade Procedure

### 4.1 Upgrade Overview

- 4.1.1 Version Upgrade Environment
  - 1. Network Architecture for Upgrade

Figure1Network architecture

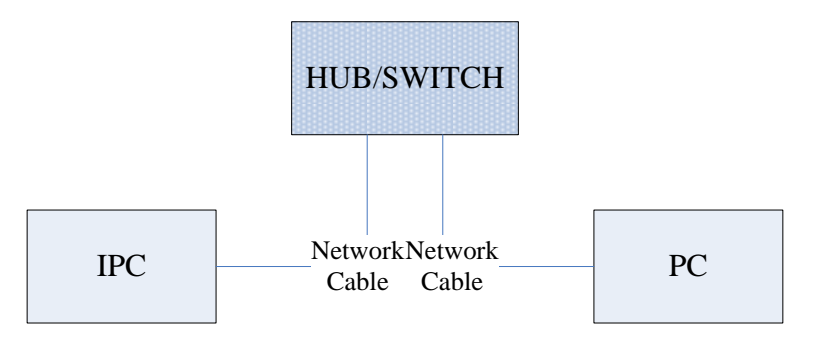

As shown in this figure, the version files are stored on the PC that is connected to the IPCs through the network.

#### 4.1.2 Version Upgrade Modes

You can upgrade through the Web.

#### 4.2 Upgrade Procedure

#### 4.2.1 Upgrade Through the Web

- (1) Log in to the Web interface as admin (default password: 123456).
- (2) Click Setup>Maintenance>Device Maintenance. The Device Maintenance page is displayed.

| - Firmura Unarado     |                                                                                |                                     |
|-----------------------|--------------------------------------------------------------------------------|-------------------------------------|
| Upgrade File          |                                                                                | Browse Ungrade Upgrade Boot Program |
|                       |                                                                                |                                     |
| Device Restart        |                                                                                |                                     |
| Restart               | Restart the device.                                                            |                                     |
| 🗌 Enable Auto Restart | Each Day 02:00:00                                                              | ОК                                  |
| Config Management     |                                                                                |                                     |
| Default               | Keep current network and user settings and restore other settings to defaults. |                                     |
| Importing             |                                                                                | Browse Import                       |
| Exporting             | C:\Users\Desktop\tftp                                                          | Browse Export                       |
| Dia una sia Infa      |                                                                                |                                     |
|                       |                                                                                |                                     |
| Storage Path          | C:\Users\MyLocalFiles\Debug\                                                   | Browse Download                     |

- (3) Click **Browse** in the **Firmware Upgrade** area. In the **Select** dialog box that appears, select the upgrade file package, for example, IPC\_D1222-XXXXX.zip, and then click **Open.**
- (4) Click **Upgrade**. You cannot operate on other pages during the upgrade process.
- (5) Wait till the upgrade is completed. A message appears to indicate successful upgrade and prompt you to log in again after the device restarts.

### 5 Version Upgrade Disclaimer

- By setting or installing this program in any way you agree to all of the following terms and conditions. Your downloading or using the program means you acknowledge your full understanding and acceptance of the following terms and conditions. If you do not agree to any of the following terms, you shall not use the program and you must cease installing and delete the program immediately.
- The upgrade program is only applicable to the intended regions and product models. Before upgrade or update, please read the release notes carefully to make sure the program is applicable to your region and product model. You will be fully liable and responsible for all the consequences of device abnormality and related maintenance

costs caused by your improper operations.

- 3. Uniview owns or is legally authorized to own all rights and IPRs (Intellectual Property Rights) of the program and the supplied release notes.
- 4. Software upgrades are for the optimization of product functions and do not mean there is defect.
- 5. You must strictly follow instructions in the release notes during the upgrade process, otherwise you are responsible for the possible consequences and related maintenance costs.
- 6. You shall not engage in any of the following activities, otherwise you would be liable for infringement and responsible for any adverse consequences arising therefrom.
- 6.1 Copy the program (exclude the reasonable and necessary copies for internal backups);
- 6.2 Exclude this statement when using the program or transfer the program to any third party;
- 6.3 Modify the program or its derivatives;
- 6.4 Reverse engineer, decompile or disassemble this program.
- 7. The program is only intended for authorized users. Its architecture, organization and source code are valuable trade secrets and confidential information owned by Uniview and its authorized parties. You agree not to provide or disclose any confidential information contained in or derived from the software to any third party. No part of this document may be excerpted, reproduced, or distributed in any form by any entity or individual without written consent from our company.